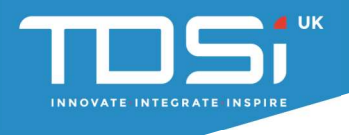

# Download and Register GARDiS Software

User Manual: UM0115\_3

TDSi UK, Unit 10, Concept Park, Innovation Close, Poole, Dorset, BH12 4QT, UK

WWW.TDSi.CO.UK

+44(0)1202 723 535

#### Foreword

Copyright © 2020 TDSi. All rights reserved.

Time and Data Systems International Ltd operate a policy of continuous improvement and reserves the right to change specifications, colours or prices of any of its products without prior notice.

#### Guarantee

For terms of guarantee, please contact your supplier.

#### Trademarks

Copyright © 2020 Time and Data Systems International Ltd (TDSi).

This document or any software supplied with it may not be used for any purpose other than that for which it is supplied nor shall any part of it be reproduced without the prior written consent of TDSi. Microsoft and Windows are registered trademarks of Microsoft Corporation. All other brands and product names are trademarks or registered trademarks of their respective owners.

#### **Cautions and Notes**

The following symbols are used in this guide:

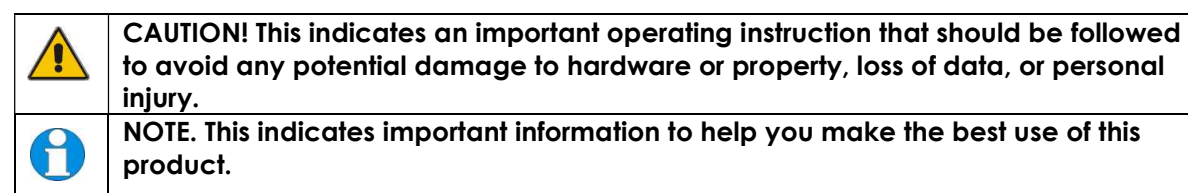

#### **Document Control**

| Issue | Date Issued                     | Change Summary                   | lssued by |
|-------|---------------------------------|----------------------------------|-----------|
| 1     | 12 <sup>th</sup> September 2018 | Initial release                  | RT        |
| 2     | 14 <sup>th</sup> November 2018  | Changed to Product Registration  | RT        |
| 3     | 13 <sup>th</sup> October 2020   | Updated screenshots and branding | TBA       |

# Contents

| 1. | Introduction      | 4  |
|----|-------------------|----|
| 2. | Registration      | 4  |
| 3. | Download          | 6  |
| 4. | Activate Software | 8  |
| 5. | Site Set-up       | 9  |
| 6. | Managing Sites    | 14 |

## 1. Introduction

This guide will show you how to download and register the GARDiS software. The registration process uses TDSi's **Product Registration** website which, has been developed to improve the product registration process and can be found at <u>https://tdsi-product-registration.com</u>.

Key features of the website are:

- Download latest software installers
- Manage products of different sites
- Register serial numbers
- Deactivate products
- Manage and activate extensions to software licensing

## 2. Registration

1. Go to https://tdsi-product-registration.com/

Before you are able to login to the TDSi product registration website you will need to register.

To do this click on the **Click here** link.

2. Complete the registration form and click "Register".

| Register                      |                         |                    |                              |        |
|-------------------------------|-------------------------|--------------------|------------------------------|--------|
| Enter your details to r       | egister                 |                    |                              |        |
| ogin                          |                         |                    |                              |        |
| – Enter your details to log i | n                       |                    |                              |        |
| Email Address:                |                         |                    |                              |        |
| Password:                     |                         |                    |                              |        |
| RememberMe Forgotte           | n Password?             |                    |                              |        |
| Login Not yet regist          | ered? <u>Click here</u> |                    |                              |        |
| The information you provi     | te will be processed    | in accordance with | TDSi's privacy policy locate | ed her |

3. You will be presented with a confirmation window indicating that an email will be sent to the specified email address.

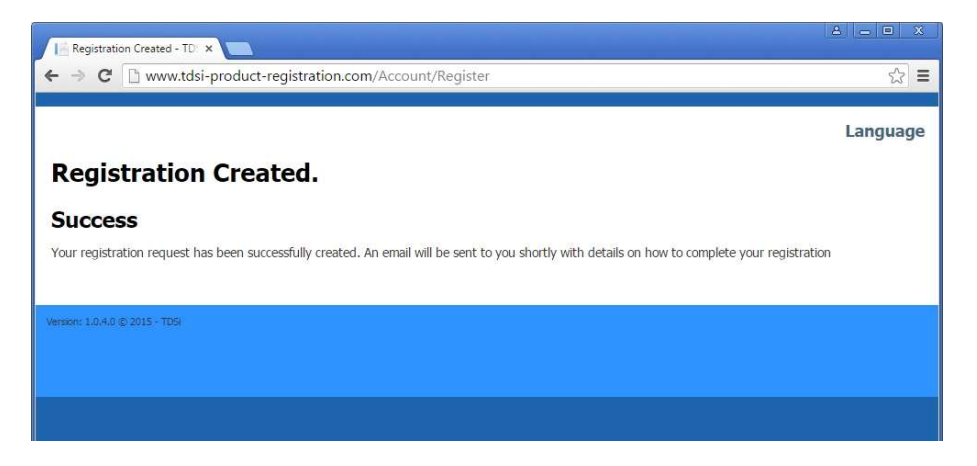

4. Once you have received the email follow the instructions and click on the link. This will return you to the product registration website to complete the registration process.

Complete the form and click on the "**Submit**" button.

## **Complete Registration**

Please enter the details to complete your registration.

| Email Address:                                       |  |
|------------------------------------------------------|--|
| Company Name:                                        |  |
| New Password<br>(Leave blank to<br>remain the same): |  |
| Confirm Password:                                    |  |
| Submit                                               |  |

You will now be able to log in to the TDSi product registration website.

### 3. Download

Once you've logged into the TDSi product registration site, click the "Download" tab.

You will then see the below screen, click the "GARDIS" installer link to download it.

You will then see the installer appear in your internet browser's download section.

For example, in Chrome you will see it appear in the bottom left-hand corner. Once downloaded, click the "**installer file**" to begin installing.

Make sure you download the "GARDiS Installation Manual" under the  $\ensuremath{\mathsf{Documents}}$  title also.

| TDSi Product Regis                          | tration                           |       |           |       |          | TDSi Product Registration                                                                                                    |
|---------------------------------------------|-----------------------------------|-------|-----------|-------|----------|----------------------------------------------------------------------------------------------------|
| Licenses Extensions                         | Authorise Users                   | Users | Companies | Sites | Download | Sites Download                                                                                                    |
| Download<br>GARDiS                          |                                   |       |           |       |          | Download<br>GARDiS                                                                                                    |
| Click here to download latest version of Ga | ardis installer<br>k-throughs     |       |           |       |          | <u>Click here to download latest version of Gardis installer</u><br><u>Click here to view documentation and Walk-throughs</u> |
| EXgarde                                     |                                   |       |           |       |          | EXgarde                                                                                                    |
| Click here to download latest version of EX | Sg <u>arde installer</u><br>e app |       |           |       |          | Click here to download latest version of EXgarde installer<br>Click here to download the Track and Trace app                  |
| Tools                                       |                                   |       |           |       |          | Tools                                                                                                    |
| Click here to download Toolkit              |                                   |       |           |       |          | Click here to download Toolkit                                                                                                |
| Documents<br>Gardis Installation manual     |                                   |       |           |       |          | Gardis Installation manual                                                                                                    |
| EXgarde installation manual                 |                                   |       |           |       |          | EXgarde installation manual<br>EXgarde quick start guide                                                                      |
| EXgarde quick start guide<br>Toolkit manual |                                   |       |           |       |          | Toolkit manual                                                                                                    |
| Extras                                      |                                   |       |           |       |          | Extras<br>Microsoft SQL 2014 Management Studio x64                                                                            |
| Microsoft SQL 2014 Management Studio :      | <u>x64</u>                        |       |           |       |          |                                                                                                    |
| Microsoft Windows6.1-KB976932-X64           |                                   |       |           |       |          |                                                                                                    |
| Microsoft Windows6.1-KB976932-X86           |                                   |       |           |       |          | Gardis.zip                                                                                                    |

## 4. Activate Software

- Open the "GARDIS Configuration" tool. C Drive – Program Files (x86) – TDSi – Gardis – Gardis Configuration
- 2. Right click the "Gardis.Configuration" tool and click run as administrator.

| rganize 🔻 💼 Open 🛛 New | folder                                   |                    |                    |          |
|------------------------|------------------------------------------|--------------------|--------------------|----------|
| Favorites              | Name                                     | Date modified      | Туре               | Size     |
| E Desktop              | 📕 fr                                     | 13/09/2018 11:45   | File folder        |          |
| Downloads              | CodeFirstStoreFunctions.dll              | 15/04/2017 17:46   | Application extens | 25 KB    |
| 🖫 Recent Places        | DatabaseUpgrades.ison                    | 12/09/2018 09:22   | JSON File          | 3 KB     |
|                        | DeployLX.Licensing.v5.dll                | 19/01/2016 20:00   | Application extens | 964 KB   |
| Libraries              | S DotNetZip.dll                          | 07/05/2018 12:35   | Application extens | 447 KB   |
| Documents              | S EntityFramework.dll                    | 09/10/2015 12:40   | Application extens | 5,075 KB |
| J Music                | S EntityFramework.SqlServer.dll          | 09/10/2015 12:40   | Application extens | 607 KB   |
| Pictures               | Sardis.Business.AccessLevelManagemen.    | . 13/09/2018 11:38 | Application extens | 20 KB    |
| 🚼 Videos               | Gardis.Business.AcuManagement.dll        | 13/09/2018 11:38   | Application extens | 99 KB    |
|                        | 🚳 Gardis.Business.AcuManager.dll         | 13/09/2018 11:38   | Application extens | 59 KB    |
| 톶 Computer             | 🚳 Gardis.Business.AuthorisationManageme. | . 13/09/2018 11:38 | Application extens | 25 KB    |
| 🏭 Local Disk (C:)      | Gardis.Business.DoorManagement.dll       | 13/09/2018 11:38   | Application extens | 10 KB    |
| 🚽 P on SOLIDWORKS      | Gardis.Business.EventLogManagement.dll   | 13/09/2018 11:38   | Application extens | 58 KB    |
| 😪 Y on SOLIDWORKS      | Gardis.Business.OrganisationManageme     | 13/09/2018 11:38   | Application extens | 20 KB    |
|                        | 🚳 Gardis.Business.PersonManagement.dll   | 13/09/2018 11:38   | Application extens | 35 KB    |
| 🙀 Network              | 🚳 Gardis.Business.RoleManagement.dll     | 13/09/2018 11:38   | Application extens | 48 KB    |
|                        | 🚳 Gardis.Business.ScheduleManagement.dll | 13/09/2018 11:38   | Application extens | 19 KB    |
|                        | 🚳 Gardis.Business.SiteContext.dll        | 13/09/2018 11:38   | Application extens | 21 KB    |
|                        | 🚳 Gardis.Business.SystemManagement.dll   | 13/09/2018 11:38   | Application extens | 6 KB     |
|                        | 🚳 Gardis.Common.SecurityManager.dll      | 13/09/2018 11:38   | Application extens | 12 KB    |
|                        | ▲ Gardis.Configuration.exe               | 13/09/2018 11:41   | Application        | 109 KB   |
|                        | Gardis.Configuration.exe.config          | 12/09/2018 09:22   | XML Configuratio   | 2 KB     |

3. Click the "License" tab then click "Add License."

| 🔺 Gardis                          | Configuration                                                  |                 |               |            | × |
|-----------------------------------|----------------------------------------------------------------|-----------------|---------------|------------|---|
| Settings                          | Database Maintenance                                           | Licence         |               |            |   |
| Licence s<br>Licence s<br>Add lia | status : Is trial licence<br>serial number : No licen<br>cence | Tri<br>ce found | ial expires : | 27/10/2018 |   |
|                                   | Limit                                                          | Value           | Limit code    |            |   |
| (                                 | Organisations                                                  | 1               | N7N7N         | Extend     |   |
| s                                 | Sites                                                          | 1               | N7N7N         | Extend     |   |
| [                                 | Doors                                                          | 20              | 727N7N        | Extend     |   |
|                                   |                                                                |                 |               |            |   |

## 5. Site Set-up

1. Click Sites link then Add Site.

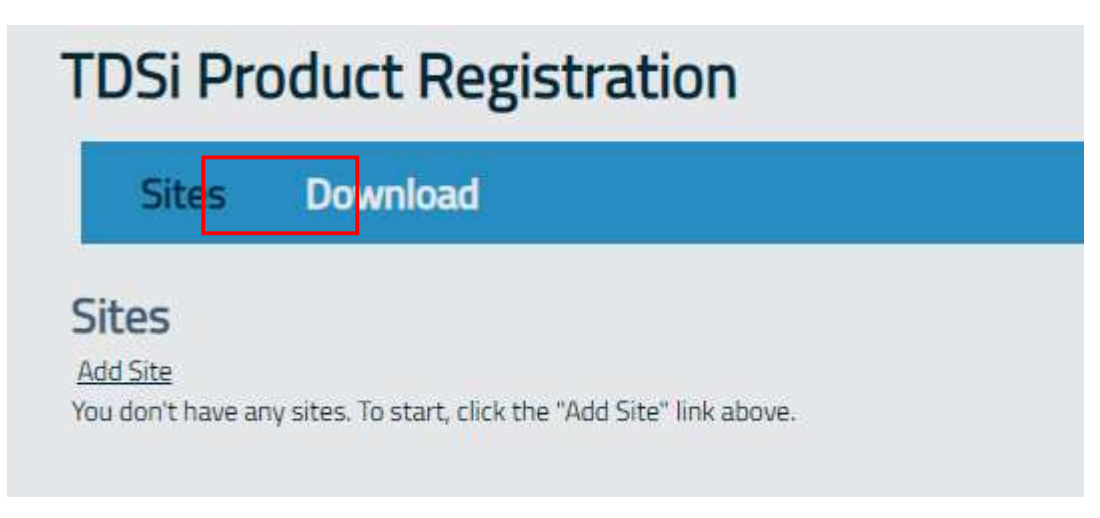

2. Enter the details of the customer site.

| Site Name:          |  |
|---------------------|--|
| Address:            |  |
| Nature Of Business: |  |
| Site Contact Name:  |  |
| Site Contact Email: |  |

3. Once your sites have been set up you can add software to each site. To add software to each site, click on the **Registrations** link relevant to the site.

| Sites Down                                            | load                                          |                                    |                                     |                               | Language | Help   |
|-------------------------------------------------------|-----------------------------------------------|------------------------------------|-------------------------------------|-------------------------------|----------|--------|
| Sites                                                 |                                               |                                    |                                     |                               |          |        |
| Add Site                                              |                                               |                                    | Search for serial number            | Enter search text             |          | Search |
|                                                       |                                               |                                    |                                     |                               |          |        |
| 🛞 🕘 1 to 1 of 1 rows 🛞                                | B 25 V 1V                                     |                                    |                                     |                               |          |        |
| <ul> <li>to 1 of 1 rows</li> <li>Site Name</li> </ul> | <ul> <li>25 • 1 •</li> <li>Address</li> </ul> | Contact Name                       | Contact Email                       | + Company                     | \$       |        |
| e 1 to 1 of 1 rows      o                             | 25      1                                     | Contact Name     Enter search text | Contact Email     Enter search text | Company     Enter search text | ÷        |        |

4. In the Site Registrations window, click the "Add Software" button to begin the process.

### Site Registrations - TMS Head Office, 1 Percival Road

Software

¥.

#### Add Software

You don't have any software activated for this site. To start, click the "Add Software" link above.

**Registered Products** 

#### Add Registered Product

You don't have any registered products for this site. To start, click the "Add Registered Product" link above.

5. The registration window will appear requesting the Serial Number and the Machine Code. You will find the Serial Number in the email you received after you purchased GARDiS and the Machine Code from the product activation window.

#### Click Activate.

| Activate Softw | vare Regist | ation              | ж              |
|----------------|-------------|--------------------|----------------|
| Serial Number: | STD-H7KY    | UE-6FNJC-2VC3P-RJ3 | 2R-GS4QQ-4NQS1 |
| Machine Code:  | TAU0E-2W    | FU-SWEQ7-NUY7C-ME  | V7D            |
| Machine ID:    | 1 (Any)     | ·•)                |                |
| Activate       |             |                    |                |

6. A pop up window will appear containing the Activation Code. This will need to be copied into the GARDiS activation window.

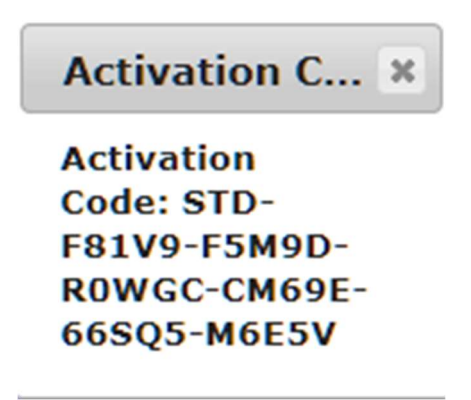

7. Enter your **Name**, **Company** and **Serial Number** into the pop up window then click **Register**.

| 🖲 Gardis |                                                                                                    |
|----------|----------------------------------------------------------------------------------------------------|
| Gardis   | <b>Register Gardis</b><br>You must register to unlock the full capabilities of Gardis, or<br>continue in trial mode to evaluate the software. |
|          | Name  Rob Organization TDSi                                                                                                    |
|          | Serial Number •<br>STD - 32JP78 - 2G0H8 - 9SFP2 - J33A9 - XF894 - LNQ                                                                         |
|          |                                                                                                    |
| Get Help | <u>R</u> egister Iry                                                                                                    |

8. Click Activate by entering code.

| 🌀 Gardis                   |                                                                                                    |
|----------------------------|----------------------------------------------------------------------------------------------------|
|                            | Activate Gardis                                                                                                    |
| Gardis                     | To continue you must activate which verifies that you are using a fully licensed version of the software.                  |
|                            | Name this machine to help remember where you've installed the software.                                                    |
| 15 of 15 days<br>remaining | TDSI-WIN7DEV5                                                                                                    |
|                            | → Activate by Entering a Code                                                                                              |
|                            | <u>Try a different serial number</u>                                                                                       |
| <u>E</u> xtend<br>Get Help | <ol> <li>Some features may be disabled or reduced until you complete activation.</li> <li>More about Activation</li> </ol> |
|                            | Activate Later Cancel                                                                                                    |

9. Once you have entered your Activation Code from the pop up window, then click the "Activate" button.

| 🌀 Gardis                                  |                                                        |                                       | ×        |
|-------------------------------------------|--------------------------------------------------------|---------------------------------------|----------|
|                                           | Activate Offline                                       |                                       |          |
| Gardis                                    | Please contact customer s<br>information displayed bel | service and provide them with the ow. |          |
|                                           | Serial Number<br>STD-32JP78-260H8-95                   | FP2-J33A9-XF894-LNQYV                 |          |
| Copy to Cli <u>p</u> board                | Machine Code                                           |                                       |          |
| Copy to <u>E</u> mail                     | VF3PU-ATEUS-6WREN-A5XRP-3TVDU                          |                                       |          |
|                                           | Activation Code                                        | Machine ID 1 (Any)                    | Ψ.       |
|                                           | STD-WL2WH-KW1F                                         | 3-1AS03-CLAL4-M6RF3-                  | UGPM     |
| Get Help                                  |                                                        |                                       |          |
| Email Customer Service                    |                                                        |                                       |          |
| Customer Service Website<br>www.tdsico.uk |                                                        |                                       |          |
|                                           |                                                        | ← Go <u>B</u> ack                     | Activate |

10. The GARDIS Configuration tool will look like this, once the license has been activated.

| \rm A Gardis | Configuration           |          |                     | <b>—</b> × |
|--------------|-------------------------|----------|---------------------|------------|
| Settings     | Database Maintenance    | Licence  |                     |            |
| Licence s    | status : Licenced       |          |                     |            |
| Licence s    | serial number : STD-32J | P78-2G0H | 8-9SFP2-J33A9-XF894 | I-LNQYV    |
|              |                         |          |                     | Deactivate |
|              | Limit                   | Value    | Limit code          |            |
| 0            | Organisations           | 1        | N7N7N               | Extend     |
| s            | Sites                   | 1        | N7N7N               | Extend     |
| C            | Doors                   | 20       | 727N7N              | Extend     |
|              |                         |          |                     |            |
|              |                         |          |                     |            |
|              |                         |          |                     |            |
|              |                         |          |                     |            |
|              |                         |          |                     |            |
|              |                         |          |                     |            |
|              |                         |          |                     |            |
|              |                         |          |                     |            |

## 6. Managing Sites

1. Once you have logged in correctly, you will be presented with the TDSi product registration main page. Here you will be able to view your registered site, search for serial numbers and add additional sites.

| Sites Down                                   | load                                                |                                                     |                                                             |                               | Language | Help       |
|----------------------------------------------|-----------------------------------------------------|-----------------------------------------------------|-------------------------------------------------------------|-------------------------------|----------|------------|
| Sites                                        |                                                     |                                                     |                                                             |                               |          |            |
| Add Site                                     |                                                     |                                                     | Search for serial number                                    | Enter search text             |          | Search     |
| 3 X                                          |                                                     |                                                     |                                                             |                               |          |            |
| 🖲 🕘 1 to 1 of 1 rows 💮                       | (e) 25 V 1V                                         |                                                     |                                                             |                               |          |            |
| Site Name                                    | Address                                             | + Contact Name                                      | + Contact Email                                             | + Company                     | \$       |            |
| Site Name                                    | Address  Enter search text                          | Contact Name     Enter search text                  | Contact Email     Enter search text                         | Company     Enter search text | ÷        |            |
| Site Name Enter search text TMS Poole Branch | Address      Enter search text      1 Poole High St | Contact Name     Enter search text     Finlay Beech | Contact Email     Enter search text     F.Beech@example.com | Company     Enter search text | ¢        | istrations |

2. The registered sites will automatically be displayed when you log in. You can view registered software from each of the sites by clicking on the "**Registrations**" link to the left of each site.

| DSi Product Registration                                                |                                                    | greg@            | otdsi.co.uk Log (<br>tes Languag |
|-------------------------------------------------------------------------|----------------------------------------------------|------------------|----------------------------------|
| te Registrations - Thomas, Po                                           | oole                                               |                  |                                  |
| Add Software                                                            | - Antipolice Code                                  |                  |                                  |
| PRO-NMRTY-4LHT7-JUEKP-EE5EJ-60JMP-XN5K7                                 | PRO-LOKVD-D0TV-I-7NP-ID-8EWAV-9EWEE-OR1V2          | Deactivate       | Extensions                       |
| EXP-751CXP-GQSEH-324JA-A9PJL-Q0PVJ-7NPJD                                | EXP-D99MU-1V2U9-H6LPS-STLHY-A9FMV-PLL73            | Deactivate       | Extensions                       |
| ENT-WHSK56-UVWL8-924JA-A8PJL2-C98AG-TN8X1                               | ENT-PMDTY-02VQD-TPJLQ-69MV9-F6U2X-8CY01            | Deactivate       | Extensions                       |
| ENT-LXUTSL-STLHY-V9FMV-AH3TQ-48H39-WHSK59                               | ENT-F9MXW-F8AT4-2WATK-2PN2K-LE5FJ-Q0TVJ            | Deactivate       | Extensions                       |
| ,<br>Registered Products                                                |                                                    |                  |                                  |
| Add Registered Product<br>You don't have any registered products for th | nis site. To start, click the "Add Registered Prod | luct" link above |                                  |

TDSi UK, Unit 10, Concept Park, Innovation Close, Poole, Dorset, BH12 4QT, UK